## Macro à copier/coller et enregistrer dans le tableur

Commencer par démarrer LibreOffice Calc ou OpenOffice Calc (le tableur).

## A noter (imprimer le document) :

A partir d'un **tableau** (qui peut se limiter à une ligne ou une colonne) où chaque cellule contient un code allant de 000;000;000 à 255;255;255 **avec cette syntaxe**, la macro ci-dessous colorie ces cellules une par une avec la couleur correspondant à chaque code. **La cellule active avant de lancer la macro doit être celle en haut à gauche dans le tableau** (il faut cliquer préalablement sur cette cellule autrement dit). **Les cellules contiguës au tableau doivent être vides**. Le code de chaque cellule reste visible dans la barre de formules du tableur. On peut ensuite modifier un ou plusieurs codes et relancer la macro si besoin.

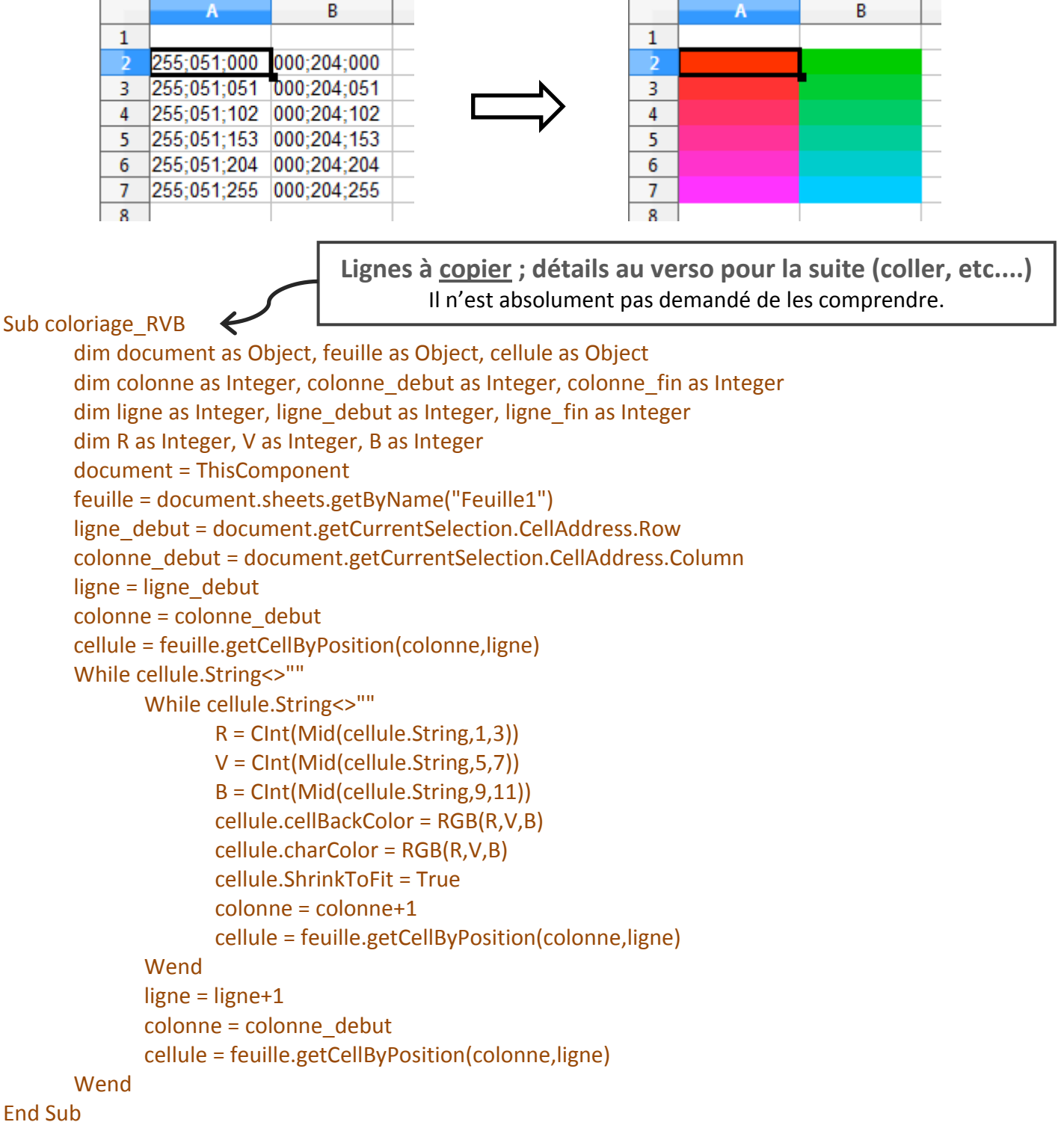

Académie de Nantes

## Aide pour coller le code de la macro, l'enregistrer, et l'exécuter dans le tableur

Menu Outils > Macros > Gérer les macros > LibreOffice Basic ... (ou ... > OpenOffice.org Basic ...)

| <u>N</u> om de la macro |                                          | (Fulles day)                                            |
|-------------------------|------------------------------------------|---------------------------------------------------------|
| Main                    |                                          | Executer                                                |
| <u>M</u> acro de        | Macros existantes <u>d</u> ans : Module1 | Fermer                                                  |
| Mes macros              | Main                                     |                                                         |
|                         |                                          | <u>A</u> ssigner<br><u>É</u> diter<br><u>S</u> upprimer |
|                         |                                          | <u>O</u> rganiser<br><u>A</u> ide                       |

Cliquer sur <u>É</u>diter, puis remplacer les deux ou trois lignes déjà présentes par celles copiées précédemment (coller par appui simultané sur les touches Ctrl et V) ; peu importe si la mise en forme (indentation) est perdue lors du collage. Enregistrer la macro : menu <u>F</u>ichier > <u>E</u>nregistrer Puis fermer la fenêtre.

→ Lancement de la macro depuis la feuille de calculs :

menu <u>O</u>utils > <u>M</u>acros > Gérer les macr<u>o</u>s > LibreOffice <u>B</u>asic ... cliquer sur Module1 puis sur le bouton Exécuter.

## **Optionnel** mais conseillé : créer un raccourci pour la macro

Menu <u>O</u>utils > <u>P</u>ersonnaliser ... puis choisir l'onglet Clavier. L'exemple ci-dessous permet d'affecter le raccourci Ctrl+3 à la macro. Cliquer ensuite sur Modifier. Puis sur OK.

| enus clavie                                                   | r Barres d'outils                                                                     | Événements                                               |               |                                                              |
|---------------------------------------------------------------|---------------------------------------------------------------------------------------|----------------------------------------------------------|---------------|--------------------------------------------------------------|
| Raccourcis o                                                  | lavier —                                                                              |                                                          | (             | <u>LibreOffice</u>                                           |
| Ctrl+0<br>Ctrl+1<br>Ctrl+2<br>Ctrl+3<br>Ctrl+4<br>Ctrl+5      | Fo<br>Int<br>Int                                                                      | rmater les cellules<br>erligne : 2<br>erligne : 1,5      |               | Calc <u>M</u> odifier <u>S</u> upprimer                      |
| Ctrl+7<br>Ctrl+8<br>Ctrl+9<br>Ctrl+A<br>Ctrl+B<br>Ctrl+C<br>< | vn<br>Gr.                                                                             | d.sun.star.script:Standar<br>as                          | rd.Module2.cc | <u>⊊</u> harger<br>Enregi <u>s</u> trer<br>Ré <u>t</u> ablir |
| Fonctions —<br>Catégorie                                      |                                                                                       | Fonction                                                 | Tou           | ches                                                         |
| Cadre<br>Modif<br>Table:<br>Macro                             | ier<br>au<br>ss LibreOffice<br>user<br>Dialogues<br>Standard<br>Module1<br>WikiEditor | <ul> <li>coloriage_RVB</li> <li>coloriage_rvb</li> </ul> |               |                                                              |

→ Lancement de la macro depuis la feuille de calculs : appui simultané sur les touches Ctrl et 3

A faire une fois pour toutes